## CHANGING YOUR PASSWORD QUICK REFERENCE GUIDE

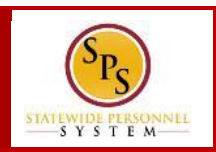

# QUICK TIPS

### CHANGING YOUR PASSWORD

You can change your password two (2) ways:

- Change your password from the Workday Sign In page .
- Change your password while logged in to Workday.

#### PASSWORD RULES

- Your new password must not be the same as your current password or user name.
- Minimum number of characters: 8
- Must have at least one of the following character types:
  - Uppercase letters (A,B,C...)
  - Lowercase letters (a,b,c...)
  - Numerals (0 9)
  - Special characters as follows:
  - !"#\$%&'()\*+,-./:;=>?@[[\]^\_`{|}~.

### **CHANGE PASSWORD FROM SIGN IN PAGE**

To change your password before logging in...

1. On the Workday sign-in page, click the **Change Password** hyperlink.

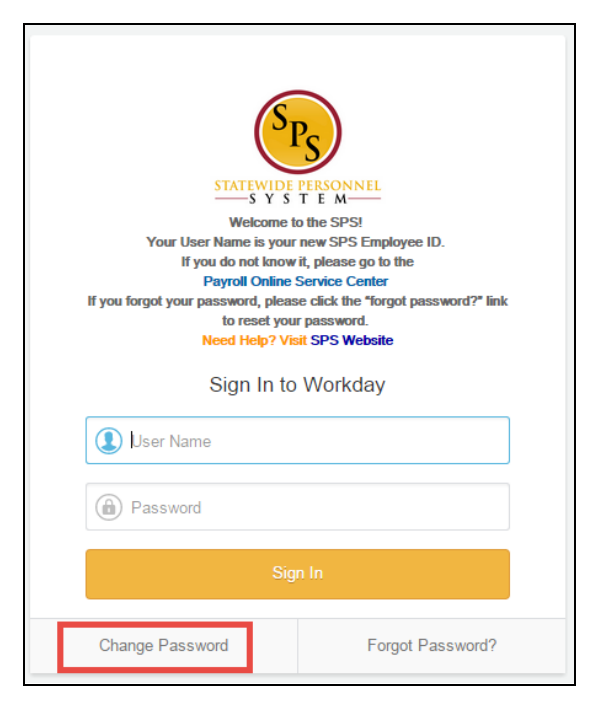

- 2. The **Change Password** page displays. Enter the following information:
  - a. User Name Enter your user name (Employee ID).
  - b. Old Password Enter your old password
  - c. New Password Enter your new password
  - d. Verify New Password Re-enter your new password

|     | User Name           |
|-----|---------------------|
| ۵   | Old Password        |
| ٢   | New Password        |
| (â) | Verify New Password |

3. Click the **Submit** button to complete your password change. Use your new password, the next time you log into Workday.

# CHANGING YOUR PASSWORD QUICK REFERENCE GUIDE

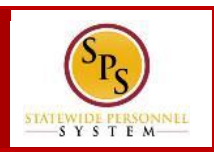

## CHANGE PASSWORD WHILE LOGGED IN

### To change your password while logged in...

- 1. On the Workday sign-in page, enter your user name (Employee ID) and password.
- 2. Click Sign In.

- 6
- 3. In the top right corner, click on the **My Account** icon.
- 4. Click the My Account list item.
- 5. Then, click the Change **Password** list item.

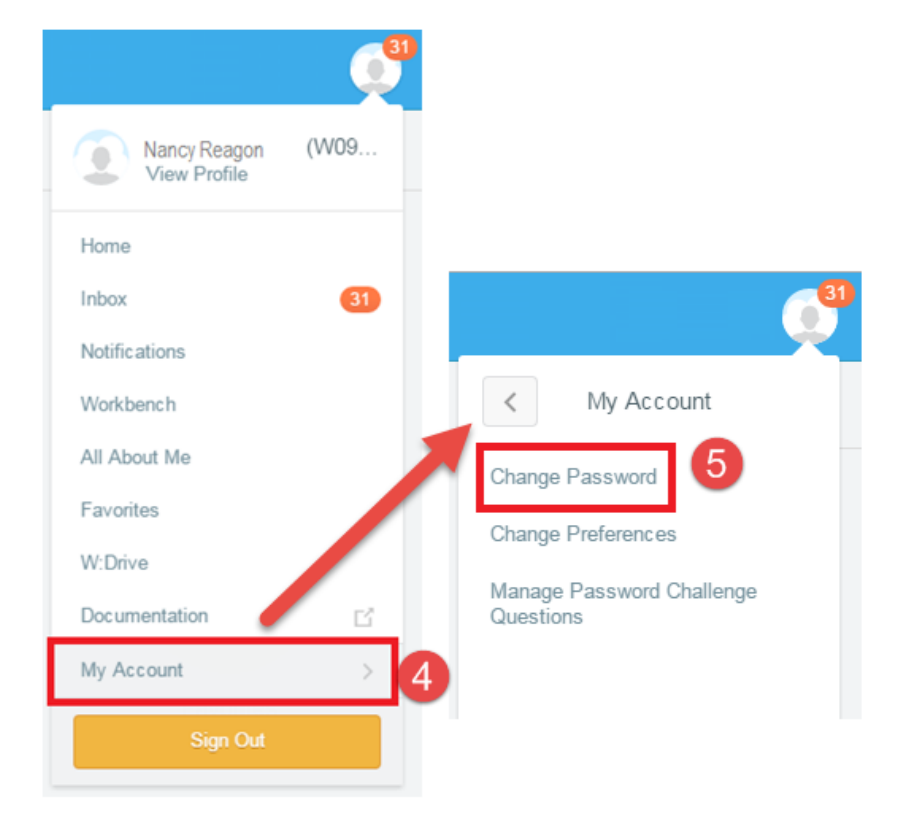

- 6. The **Change Password** page displays. Enter the following information:
  - a. Current Password Enter your old password
  - b. New Password Enter your new password
  - c. Verify New Password Re-enter your new password

| assword Rules       | Yo<br>rej | our new password must not be the same as your current password or u<br>presented: alphabetic characters, uppercase characters, lowercase ch |
|---------------------|-----------|----------------------------------------------------------------------------------------------------|
| Current Password    | *         |                                                                                                    |
| New Password        | *         |                                                                                                    |
| /erify New Password | *         | ••••••                                                                                                    |

- 7. Click **OK** to complete your password change.
- 8. The Change Password confirmation page displays.
- 9. Click the **Done** button.